## ртвіш Добавление устройства по коду авторизации

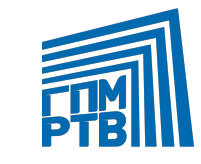

1 шаг

При совершении \*ключевых действий на SmartTV/AppleTV/AndroidTV, пользователю выпадает форма Авторизации по коду с инструкцией по шагам.

\*Просмотр контента, покупка и т.д в неавторизованном состоянии

### < Назад

#### Авторизация по коду

Подключение устройства к существующему аккаунту на THT-PREMIER

- 1. Зарегистрируйтесь или войдите в ваш профиль на www.tnt-premier.ru
- 2. Зайдите на сайте в раздел "Авторизация по коду" и введите код, указанный ниже
- 3. Дождитесь автоматического подключения вашего телевизора к профилю

395 629

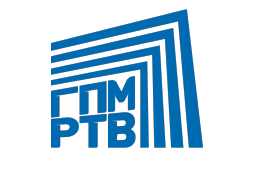

2 шаг

Пользователь переходит на сайт **tnt-premier.ru** в раздел «Авторизация по коду» или со своего мобильного устройства на web mobile.

Пользователь вводит в форму ввода код авторизации указанный на ТВ устройстве.

\*форма ввода кода доступна только авторизованным/зарегистрированным пользователям.

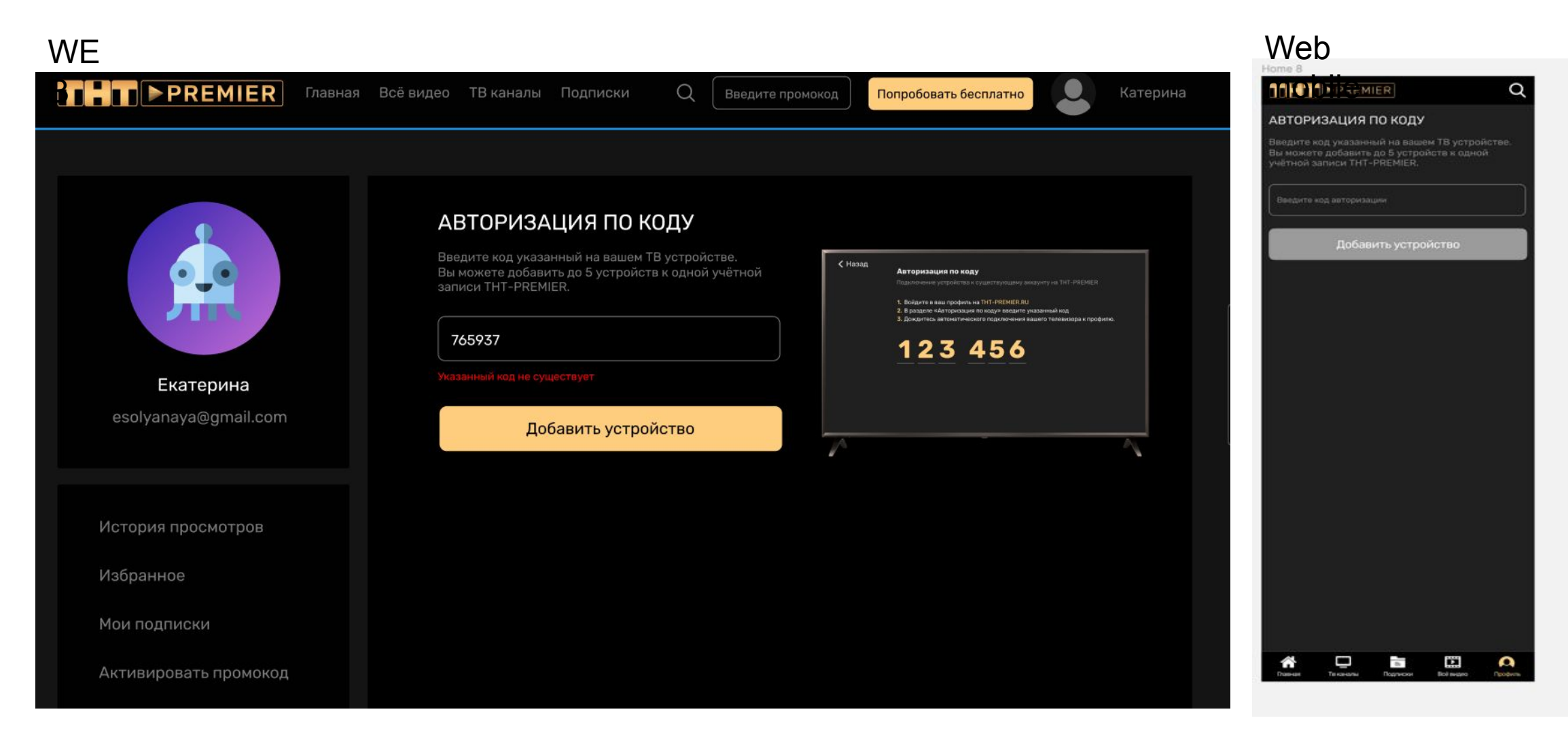

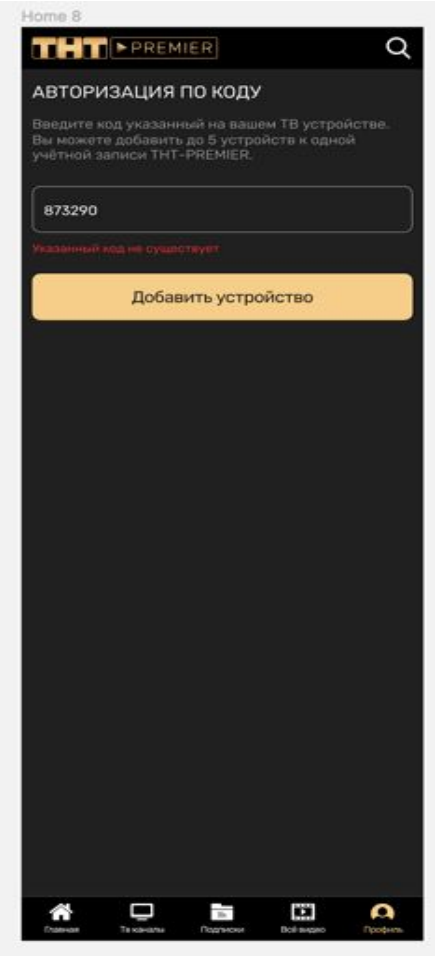

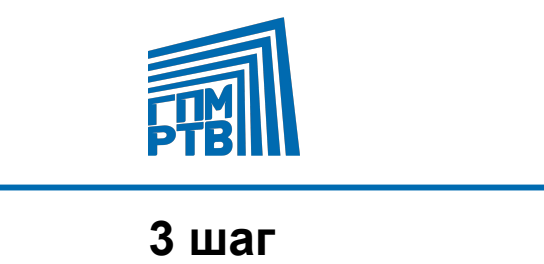

После активации кода на сайте, происходит автоматическая авторизация на ТВ-устройстве.

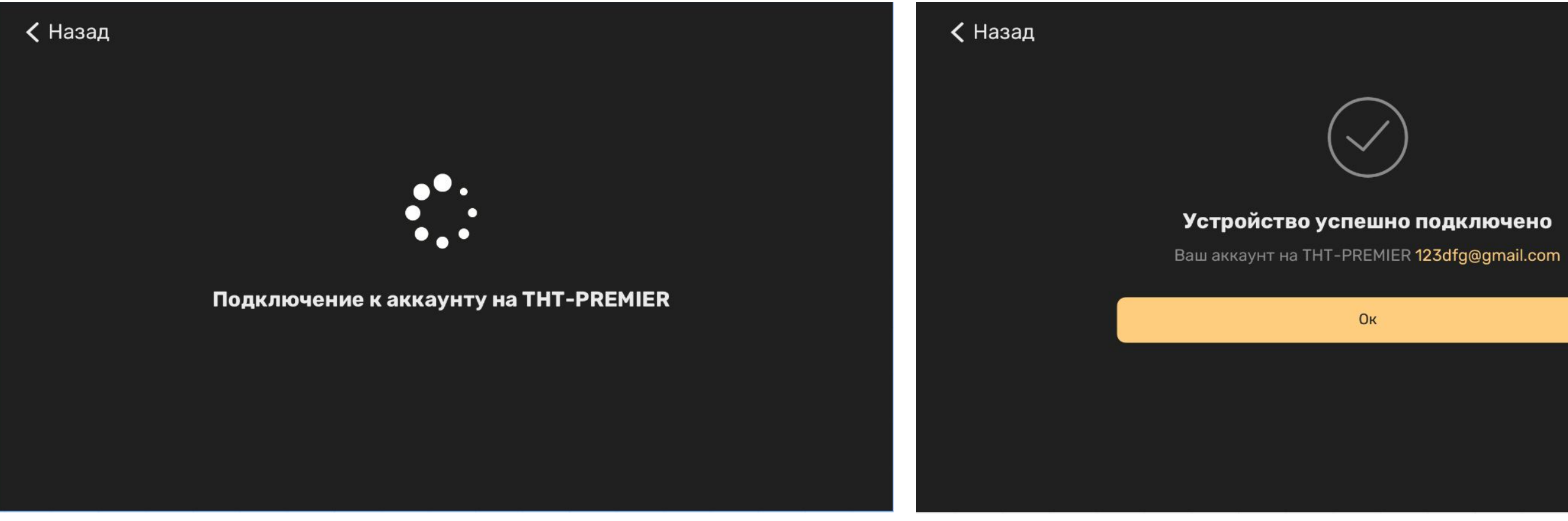

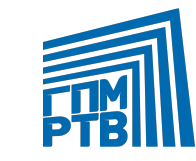

# После успешного добавления устройства, на сайте показывается модальное окно об

| <u> vспешном подключении vстройства.</u> |                                                                                                    |                                                                                                    |
|------------------------------------------|----------------------------------------------------------------------------------------------------|----------------------------------------------------------------------------------------------------|
| ПРЕВ ПРЕВИНЕВ Главна                     | я Всё видео ТВ каналы Подписки Q Введите промокод                                                                                                    | Попробовать бесплатно Катерина                                                                                                    |
| <b>Бкатерина</b><br>esolyanaya@gmail.com | АВТОРИЗАЦИЯ ПО КОДУ<br>Введите код указанный на вашем ТВ устройстве.<br>Вы можете добавить до 5 устройств к одной учётной<br>записи THT-PREMIER.<br>Поздравляем!<br>Каше устройство<br>SmartTV Samsung подключено. | Историзация по коду   Правленнии устройства к существующиму аккаунту из ТИТ-РЕГИЕР.   1. войдит в наки профиль на ТИТ-РЕГИЕР.   2. войдит в наки профиль на ТИТ-РЕГИЕР.   3. воддите - като и такор и водати у из Зитика нод.   3. ф. 2. д. 3. ф. 5. 6. |
| История просмотров                       | Ок                                                                                                    |                                                                                                    |
| Избранное                                |                                                                                                    |                                                                                                    |
| Мои подписки                             |                                                                                                    |                                                                                                    |
| Активировать промокод                    |                                                                                                    |                                                                                                    |